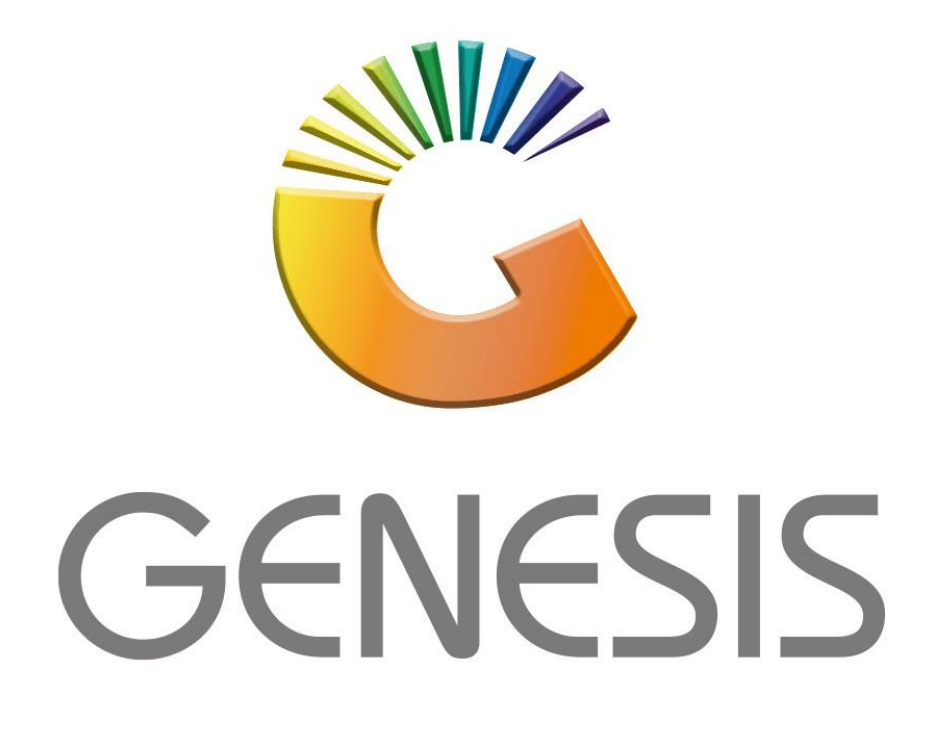

## How to Guide How to do a Local DB Update

MRJ Consultants 37 Weavind Ave, Eldoraigne, Centurion, 0157 Tel: (012) 654 0300 Mail: <u>helpdesk@mrj.co.za</u>

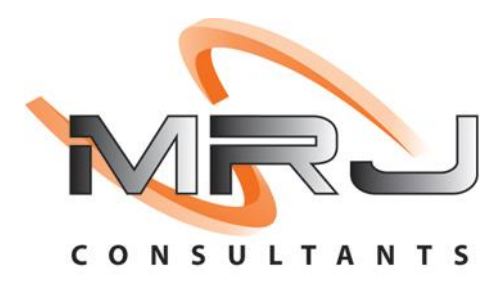

1. Go to the below file location and open the DBGenesis Application

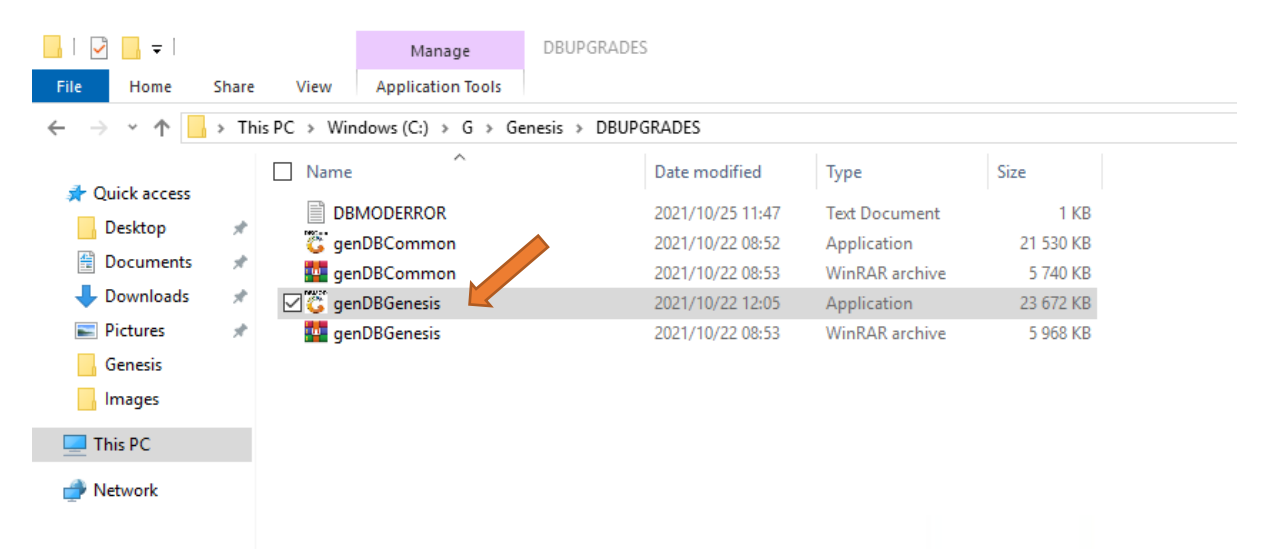

2. Type in the user code and password then click on OK

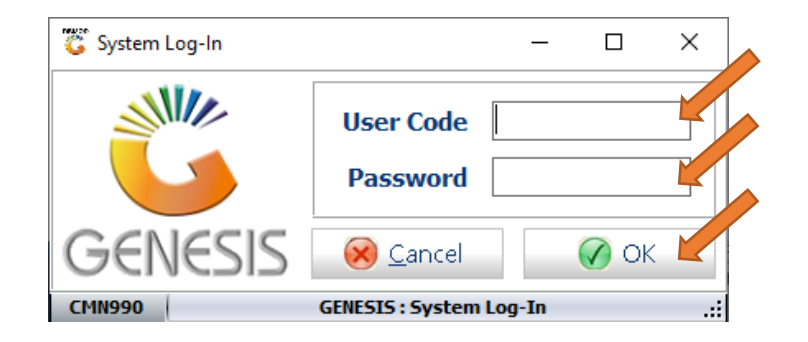

3. Select the Correct Database then select Update Single DB.

| 👸 GENESIS Data                                      | base Upgrade Utility                                                                                 |                                 |                       | -                       |                |  |
|-----------------------------------------------------|----------------------------------------------------------------------------------------------------|---------------------------------|-----------------------|-------------------------|----------------|--|
|                                                     | GENES                                                                                                | IS Data                         | base l                | Jpgrade                 |                |  |
|                                                     |                                                                                                    |                                 |                       | <b></b>                 |                |  |
| Select Suite                                        | GENESIS - Genesis Softwa                                                                             | re Suite                        | •                     | Create Settings for a N | EW Database    |  |
| Select Database                                     | BLUE BOTTLE LIQUORS GL<br>BLUE BOTTLE LIQUORS GL                                                     | OBAL                            | <ul> <li>▼</li> </ul> |                         |                |  |
| Normal Index                                        | BLUE BOTTLE LIQUORS BA<br>BLUE BOTTLE LIQUORS BE<br>BLUE BOTTLE LIQUORS BO                           | OBAB<br>ACH ROAD<br>INUS        | ·                     | Alter Company / Brand   | h Column Width |  |
| O Drop & Re-Ci                                      | BLUE BOTTLE LIQUORS BO                                                                               | UTIQUE<br>INSTANTIA             |                       | Ignore Parameter Refr   | esh            |  |
| Current DB Ver                                      | BLUE BOTTLE LIQUORS CO<br>BLUE BOTTLE LIQUORS CR<br>BLUE BOTTLE LIQUORS DA<br>BLUE BOTTLE LIQUORS DA | ISMOS<br>ADLE<br>LITON<br>M     | EBC                   | DTTLE LIQUORS GLOBAL    |                |  |
|                                                     | BLUE BOTTLE LIQUORS ER<br>BLUE BOTTLE LIQUORS FA<br>BLUE BOTTLE LIQUORS GL                           | ASMUSRAND<br>RRARMERE<br>ENNIES |                       |                         |                |  |
| Time Started<br>Time Ended                          | BLUE BOTTLE LIQUE D GO                                                                               | DLDEN GRILL<br>DUVEIAS          | <b>v</b>              |                         |                |  |
| F5     Update Single DB       F3     Update ALL DBs |                                                                                                    |                                 |                       |                         |                |  |
| F2 DB Settings                                      |                                                                                                    |                                 |                       |                         |                |  |
| Esc                                                 | Close                                                                                                |                                 |                       |                         |                |  |
| MAINOOO                                             | 1AIN000 Version: 10.43.41 GENESIS : MS-SQL Database Upgrade Utility                                  |                                 |                       |                         |                |  |

4. You will then be prompted to the below, you can now wait until the update completes.

| 🗯 GENESIS Database Upgra                                                                         | e Utility                                                                                                    | - 🗆 X                                                                                                    |  |  |  |  |  |
|--------------------------------------------------------------------------------------------------|----------------------------------------------------------------------------------------------------|----------------------------------------------------------------------------------------------------|--|--|--|--|--|
| 🏅 GE                                                                                             | NESIS Database                                                                                                    | Upgrade 🛛 👸                                                                                                    |  |  |  |  |  |
| Select Suite GENESIS -                                                                           | Create Settings for a NEW Database                                                                                                    |                                                                                                    |  |  |  |  |  |
| Normal Index Check     Drop & Re-Create Indexe                                                   | Re-Organise Indexes     O Primary Index Only     O Drop Indexes     O NO Indexing                                                                                                    | Update Field Descriptions Alter Company / Branch Column Width Ignore Parameter Refresh                                                                                                    |  |  |  |  |  |
| Current DB Version: 10.43<br>[Sub-Databases]<br>Time Started - 12:39:59<br>Time Ended - 00:00:00 | <ul> <li>[12:44:17] STKMstSizes: Adding Index - ADDED</li> <li>[12:44:17] STKMstSizes: Adding Index - STKMstSiz</li> <li>[12:44:17] STKMstSizes: Index Keys : [CO], [Stoc</li> <li>[12:44:17] STKMstSizes: Adding Index - ADDED</li> <li>[12:44:18] STKPrGrpHdr: Adding Index - STKPrGrp</li> <li>[12:44:18] STKPrGrpHdr: Index Keys : [CO], [Brat</li> <li>[12:44:18] STKPrGrpHdr: Adding Index - ADDED</li> <li>[12:44:23] Stock Control : Creating IndexsDOI</li> <li>[12:44:23] Sales : Creating Tables</li> </ul> | [12:44:17] STKMstSizes: Adding Index - ADDED<br>[12:44:17] STKMstSizes: Adding Index - STKMstSizes_jdx02<br>[12:44:17] STKMstSizes: Index Keys : [CO], [StockCode], [LinkCode], [Seq], [SizeCode]<br>[12:44:17] STKMstSizes: Adding Index - ADDED<br>[12:44:18] STKPrGrpHdr: Adding Index - STKPrGrpHdr_jdx01<br>[12:44:18] STKPrGrpHdr: Index Keys : [CO], [Brandh], [PGNo]<br>[12:44:18] STKPrGrpHdr: Adding Index - ADDED<br>[12:44:23] Stock Control : Creating IndexesDONE<br>[12:44:23] Sales : Creating Tables |  |  |  |  |  |
| F5 Update Single DB<br>F9 Update ALL DBs<br>F2 DB Settings                                       | <ul> <li>[12:44:25] Adding Table DOCSizes ADDED</li> <li>[12:44:25] Adding Primary Index to DOCSizes ADLED</li> <li>[12:44:26] Sales : Creating TablesDONE</li> <li>[12:44:26] Sales : Updating Table Structures</li> <li>[12:44:33] Genesis/DOCDetails: Adding Column - I</li> <li>[12:44:53] Genesis/DOCDetails: Adding Column - I</li> <li>[12:44:53] Genesis/DOCDetails: Adding Column - I</li> </ul>                                                                                                    | <ul> <li>[12:44:25] Adding Table DOCSizes ADDED</li> <li>[12:44:25] Adding Primary Index to DOCSizes ADDED</li> <li>[12:44:26] Sales : Creating TablesDONE</li> <li>[12:44:26] Sales : Updating Table Structures</li> <li>[12:44:33] Genesis/DOCDetails: Adding Column - FabricItem</li> <li>[12:44:33] Genesis/DOCDetails: Adding Column - FabricItem Added</li> <li>[12:45:39] Genesis/DOCDetails: Adding Column - SizeItem</li> </ul>                                                                              |  |  |  |  |  |
|                                                                                                  | [12:45:59] Genesis/DOCDetails: Adding Column - 5<br>20%                                                                                                    | sizeItem Added                                                                                                    |  |  |  |  |  |

5. Once the update has completed You can press Esc on your keyboard or click on Close.

| 👸 GENESIS Data                                                                                                    | base Upgrade U | – 🗆 X                                |         |                                     |  |  |
|----------------------------------------------------------------------------------------------------|----------------|--------------------------------------|---------|-------------------------------------|--|--|
|                                                                                                    | GEN            | IESIS Databas                        | sel     | Upgrade 🛛 👸                         |  |  |
|                                                                                                    |                |                                      |         | Create Settings for a NEW Database  |  |  |
| Select Suite                                                                                                    | GENESIS - Gene | esis Software Suite                  | •       |                                     |  |  |
| Select Database                                                                                                    | BLUE BOTTLE LI | QUORS SHORTIES                       |         |                                     |  |  |
|                                                                                                    |                |                                      |         | Update Field Descriptions           |  |  |
| Normal Index                                                                                                    | ( Check        | ○ Re-Organise Indexes ○ Primary Inde | ex Only | Alter Company / Branch Column Width |  |  |
| O Drop & Re-O                                                                                                    | reate Indexes  | O Drop Indexes O NO Indexing         | ]       | Ignore Parameter Refresh            |  |  |
| [Sub-Databases]       [13:01:15] System : Update Module Parameters for Branch [WC014] Module: STK         [13:01:15] System : Update Module Parameters for Branch [WC014] Module: STK       [13:01:25] System : Update Module Parameters for Branch [WC014] Module: STK         Time Started - 12:39:59<br>Time Ended - 13:03:05       [13:01:28] System : Update Module Parameters for Branch [WC014] Module: SYSDONE         [13:01:28] System : Update Module Parameters for Branch [WC014] Module: SYSDONE         [13:01:28] System : Update Module Parameters for Branch [WC014] Module: SYSDONE         [13:01:28] System : Update Module Parameters for Branch [WC014] Module: SYSDONE         [13:01:28] System : Update Module Parameters for Branch [WC014] Module: SYSDONE         [13:01:28] System : Update Module Parameters for Branch [WC014] Module: SYSDONE         [13:01:28] System : Update Module Parameters for Branch [WC014] Module: SYSDONE         [13:01:28] System : Update Module Parameters for Branch [WC014] Module: SYSDONE         [13:01:28] System : Update Branch Parameters for Branch [WC014] Module: SYSDONE         [13:01:28] System : Update Branch Parameters for Branch [WC014] Module: SYSDONE         [13:01:29] Update ALL DBs         [13:03:05] Vpgrading SUB-Databases         [13:03:05] Upgrading SUB-Databases         [13:03:05] Upgrading SUB-DatabasesDONE         [13:03:05] ***** DATABASE UPGRADE UTILITY COMPLETE ***** |                |                                      |         |                                     |  |  |
| MAIN000 Version: 10.43.41 GENESIS : MS-SQL Database Upgrade Utility .                                                                                                    |                |                                      |         |                                     |  |  |